## Générer les comptes fclAT-BFC parents et élèves

- 1. Se connecter en tant que directeur sur l'ENT
- 2. Se rendre sur *Service Personnel* puis *Annuaire*. Puis *Administration*.

|          | I MENU                                  |                  | École Orion Mes portaits |                                                     |                                   |                  |                   |                    |
|----------|-----------------------------------------|------------------|--------------------------|-----------------------------------------------------|-----------------------------------|------------------|-------------------|--------------------|
|          | admin orion                             | ± ∪ <sup>^</sup> | Annuaire                 | Vous êtes id : Annuaire > Rechercher un utilinateur |                                   |                  |                   |                    |
|          | Accueil                                 |                  | Utilisateurs<br>Groupes  |                                                     |                                   | recherche simple | recherche avancée | recherche techniqu |
|          | 🖬 Agenda                                |                  | Administration           | Critères de recherche                               |                                   |                  |                   |                    |
|          | Journal d'activités                     |                  |                          | Etablissement(s)                                    | École Orion                       |                  |                   |                    |
|          | 🚖 Messagerie 🕈                          |                  |                          | Prénom                                              |                                   |                  |                   |                    |
|          | Blog de classe                          |                  |                          | Profil<br>Natière encelopée                         | Sélectionnez un profil            |                  |                   |                    |
|          | Cahier des réalisations                 |                  |                          | Groupe                                              | Cliquer sur parcourir Parcourir × |                  |                   |                    |
|          | Classeur                                |                  |                          |                                                     |                                   |                  |                   |                    |
|          | © Carnet de liaison                     |                  |                          |                                                     |                                   |                  |                   | E                  |
|          | Administration                          |                  |                          |                                                     |                                   |                  |                   | O Créer            |
|          | Gestion de l'école                      |                  |                          |                                                     |                                   |                  |                   |                    |
|          |                                         |                  |                          |                                                     |                                   |                  |                   |                    |
| <b>•</b> | + École                                 |                  |                          | 3                                                   |                                   |                  |                   |                    |
| 1        | <ul> <li>Services personnels</li> </ul> |                  |                          |                                                     |                                   |                  |                   |                    |
|          | Formulaires                             |                  |                          |                                                     |                                   |                  |                   |                    |
|          | Favoris                                 |                  |                          |                                                     |                                   |                  |                   |                    |
|          | Porte-documents                         |                  |                          |                                                     |                                   |                  |                   |                    |
| 2 📥      | Agenda personnel                        |                  |                          |                                                     |                                   |                  |                   |                    |
|          | Annuaire                                |                  |                          |                                                     |                                   |                  |                   |                    |
|          | Réservation de ressources               |                  |                          |                                                     |                                   |                  |                   |                    |
|          | + Pédagogie                             |                  |                          |                                                     |                                   |                  |                   |                    |
|          | + Publication                           |                  |                          |                                                     |                                   |                  |                   |                    |
|          |                                         | ~                |                          |                                                     |                                   |                  |                   |                    |

## 3. Puis Fichier des identifiants.

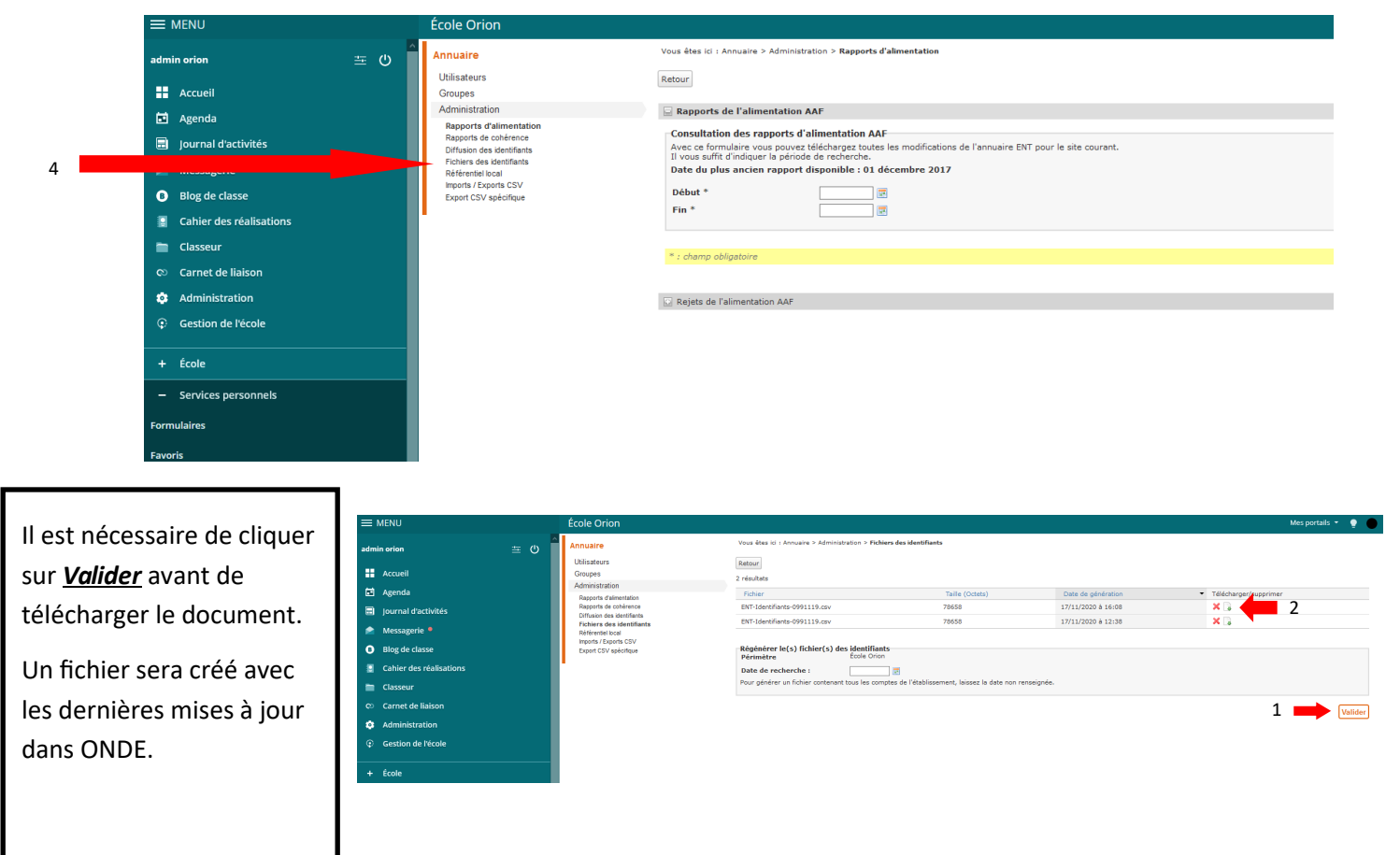

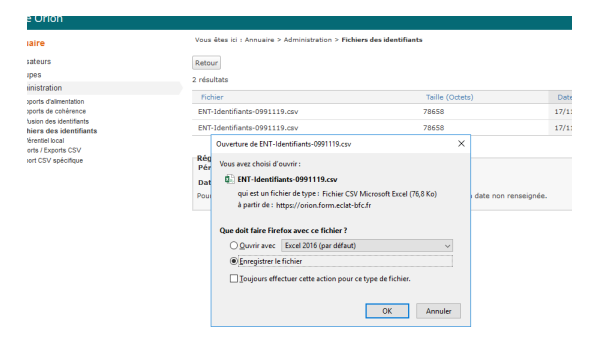

Vous pouvez maintenant <u>enregistrer</u> votre fichier d'identifiants.

4. Vous pouvez maintenant *ouvrir votre fichier d'identifiants* afin d'imprimer les codes de vos élèves.

## **IMPRESSION DES IDENTIFIANTS**

5. L'équipe numérique du Doubs met à votre disposition une vidéo et un fichier qui permet de générer un fichier « plus clair » pour l'impression de vos identifiants.

Nous vous mettons un lien de redirection vers ce tutoriel.